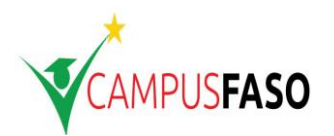

Attention : Avant de démarrer la procédure campusfaso.bf, il faudra obligatoirement disposer d'une adresse électronique **GMAIL PERSONNEL** et d'un numéro de téléphone portable.

## Première étape : création de votre compte

| Etapes | Description                                                                                                    |
|--------|----------------------------------------------------------------------------------------------------|
| 1      | Allez sur le site <u>www.campusfaso.bf</u>                                                                                                    |
| 2      | <ul> <li>Donnez vos identifications de Baccalauréat :</li> <li>Numéro de table ou numéro PV</li> <li>Année de bac</li> <li>Date de naissance</li> </ul>        |
| 3      | Validez                                                                                                    |
| 4      | <ul> <li>Puis complétez vos informations personnelles :</li> <li>Numéro de téléphone</li> <li>Adresse email</li> <li>etc.</li> </ul>                           |
| 5      | Validez                                                                                                    |
| 6      | Ensuite vous allez recevoir sur votre adresse électronique un mail avec un lien de confirmation                                                                |
| 7      | Cliquez sur le lien dans le mail que vous avez reçu puis confirmer votre identité pour poursuivre la création de votre compte                                  |
| 8      | <ul> <li>Vous allez recevoir un mail avec vos paramètres de connexion :</li> <li>Identification Nationale de l'Etudiant (INE)</li> <li>Mot de passe</li> </ul> |

## Deuxième étape : dépôt de dossiers

| Etapes | Description                                                                                                    |
|--------|----------------------------------------------------------------------------------------------------|
| 1      | <ul> <li>Allez sur le site <u>www.campusfaso.bf</u> et connectez-vous avec vos paramètres de connexion :</li> <li>Numéro INE</li> <li>Mot de passe</li> <li>Reçu sur votre boite email.</li> </ul>  |
| 2      | <ul> <li>Créez vos dossiers selon le type</li> <li>Dossier type public</li> <li>Dossier type privé</li> <li>Il est possible de créer autant de dossier que de types de dossier existant.</li> </ul> |
| 3      | Faites obligatoirement le nombre de choix de filières maximum 12 au total et au plus 6 pour chaque établissement éligible                                                                           |
| 4      | Pour chaque filière, précisez l'ordre de préference                                                                                                    |
| 5      | Enregistrez (déposez votre dossier)                                                                                                    |

NB. Vous avez la possibilité de modifier vos filières ainsi que l'ordre de préférence de vos choix avant la fermeture de la plateforme.